# The College Foundation/Workday Training

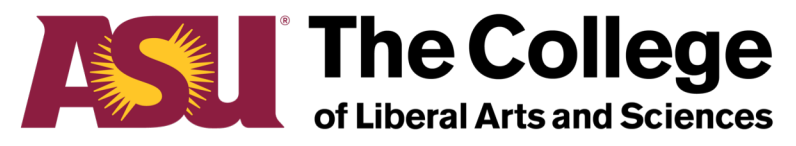

**Arizona State University** 

## Contents

- · Access to Workday
- Basic Navigation
- Foundation Fundamentals
- Foundation Workday Account Structure
- Supplier (Vendor) Basics
  - Searching for a Supplier
  - Supplier Details
  - Using Find Suppliers
  - Requesting a New Supplier
  - Supplier Invoice Requests
    - Sending Funds to ASU
    - Sending Funds to ASU Scholarship Office
    - Submitting an invoice for payment, pre-payment, or reimbursement
    - Information, attachments, process
    - Supplier Invoice Instance status
- Financial Reporting Report Crosswalk
  - Gift Inquiry
  - Summary Balance Sheet and Income Statement by Gift/Fund or Cost Center
  - Find Journal Lines with Worktag Columns/Payout Inquiry
- Depositing Gifts to ASU Foundation and ASU
- Notes/Questions

## Access to Workday

https://workday.asuep.org/

Your login for Workday is your asurite login credentials, which is asurite@asu.edu.

To request access to Workday:

- Complete the Database User Agreement, found <u>here</u>.
- Send signed agreement to <u>workday@asuep.org</u> and <u>rebecca.magana@asu.edu</u> requesting the Gift Financial Analyst Role.
  - Gift Financial Analyst Role Can view accounts and enter transactions. This is the only role that will be approved at a School level.

The foundation business process does not allow for a separation of Gift Approver (level 1) and Gift Manager (level 2) approval. Because of this, all former level 1 approvers now have Gift Financial Analyst access. If you want an internal approval process, this can be done via email or another process within your units.

Approval steps are:

- 1. Financial Analyst enters transaction. Internal unit approvals are at this point.
- 2. ASU EP reviews and approves or returns for correction
- 3. Routes to Gift Manager for review and approval.
- 4. Routes to ASU EP for processing and payment.

If a document comes to the Dean's Office for approval, we will assume it has been reviewed and approved at the Unit level.

# **Basic Navigation**

- Duplicating a Tab
  - Right click on current tab

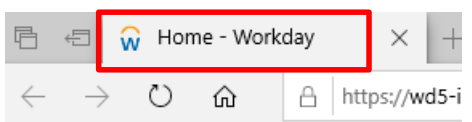

Select Duplicate

| Close 1 | tab |
|---------|-----|
|---------|-----|

Reopen closed tab

Close other tabs

Close tabs to the right

#### Mute tab

Refresh all

#### Duplicate

Move to new window

Pin

Add tabs to favorites

- Changing Preferences
  - Click on photo/cloud
    - Select My Account
    - Select Change Preferences
- Locate Search Preferences
  - Select dropdown
  - Select All of Workday
    - Notice Alert
    - Click OK
    - Click Done

#### Search Preferences

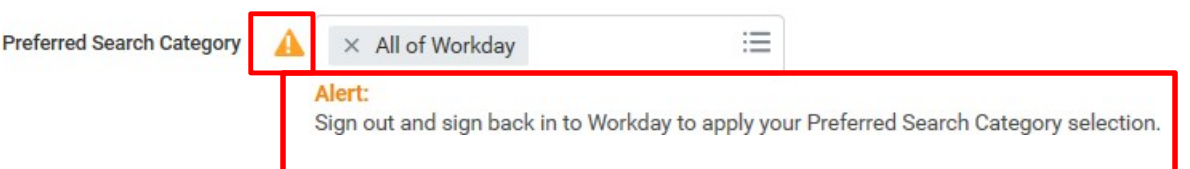

| My Account         |    |
|--------------------|----|
| Organization ID    | ]^ |
| Change Preferences | ~  |

## **Foundation Fundamentals**

#### Allowable purchases on ASU Foundation accounts

Unless expenses incurred are philanthropic/cultivation in nature, or an exception to ASU policy, the spending needs to occur on the university side (through ASU Workday). This gets audited and will be rejected if not submitted through appropriate finance channels.

There are three categories for purchases:

- 1. Program processed through ASU
- 2. Management processed directly to ASU Foundation account
- 3. Fund Raising processed directly to ASU Foundation account

#### **UCLUB Memberships**

The decision at the dean level is to no longer allow the use of University funds – including Foundation funds – to pay for memberships to the University Club, a private, members-only club, especially given that there are multiple venues and catering options both on- and off-campus for business entertainment purposes. This does not preclude reimbursing or paying for appropriate event/meal-related expenses should a member choose to host on his/her membership through the usual approved channels and fund sources. If your events are donor/development related you can coordinate with your College development officer. They have memberships and could host on their memberships when they are in attendance.

#### **Foundation Credit Cards**

The College policy does not approve individuals in units to have ASU Foundation credit cards. Foundation credit cards are very limited and approved only for units with a record of significant donor cultivation activities. Generally, that level of spending is specifically written into the donor agreement. We are not approving them for units to process transactions that are routine business. There are processes in place for these routine transactions.

## Foundation Workday Account Structure

Foundation gift account numbers are  $G_{\_\_\_\_}$ . This is G + the last 5 digits of the IFAS account, i.e. 30002392 is now G02392. New accounts requested in workday will have this structure. The Fund information determines the account use.

| IFAS Account Number | Workday Fund                                                 |
|---------------------|--------------------------------------------------------------|
| 2000                | FD200 - Pooled Quasi-Endowments - Temporarily Restricted     |
| 240                 | FD240 - Pooled ASU Quasi-Endowments - Temporarily Restricted |
| 3000                | FD300 - Spendable Gifts - Temporarily Restricted             |
| 7000                | FD320 - ASUF Endowment Payout/Spending                       |
| 740                 | FD340 - ASU Endowment Payout/Spending                        |
| 6000                | FD350 - Split Interest Gifts - Temporarily Restricted        |
| 4000                | FD400 - Pooled ASUF Endowments - Permanently Restricted      |
| 440                 | FD440 - ASU Pooled Endowments - Permanently Restricted       |
| 5000                | FD500 - Non-Pooled Endowments-Permanently Restricted         |
|                     |                                                              |

In Workday spending and endowment/quasi endowment accounts will have the same account number (e.g. G02323). The **fund** is different. Gift accounts entered in supplier invoice requests should default to the spending account. You can verify this with the fund code. FD320 ASUF Endowment Payout/Spending (old 7000 account) or FD300 Spendable Gifts (old 3000 account). All gifts are subject to a 5% fee. An ASU local restricted gift account is not charged 8.5% ASC.

The disbursement process for ASU Endowment Accounts (440 and 740 in IFAS) remains the same. Those will happen automatically by designated purpose. You will not need to request those disbursements.

The cost center for EVERY ASU Foundation Gift account is CC00300.

# Supplier (Vendor) Basics

| <ul> <li>Searching for</li> <li>Search by Sup</li> <li>Only two/three</li> <li>If needed ad</li> <li>Less is more it</li> </ul> | a Supplier<br>oplier name<br>ee characters per word needed<br>d additional characters to search<br>n most cases | C Law group                                                 |                                                                                                    |
|----------------------------------------------------------------------------------------------------|----------------------------------------------------------------------------------------------------|-------------------------------------------------------------|----------------------------------------------------------------------------------------------------|
| Not case sens     Search Result                                                                                                 | itive<br>]<br>:s                                                                                                | Categories<br>Common<br>Assets<br>Banking                   | Search Results 5 items<br>All of Workday<br>Bacal & Garrison Law Group Supplier<br>ASU Alumni Law Group Supplier |
| Categories<br>Common<br>Assets<br>Banking<br>Expenses                                                                           | Search Results 2 items<br>All of Workday<br>Olympus Group Supplier<br>Olympus Building Services Inc Supplier    | Expenses<br>Financial Accounting<br>Organizations<br>People | GTC Law Group PC Supplier<br>The Nelson Law Group PLLC Supplier<br>Torres Consulting & Law Group LLC Supplier    |

• Click on link to access details and Supplier Number - see next slide

# **Supplier Details**

- Supplier Information (SU2087)
  - This is where you will be able to see payments made to a supplier. Replaces Vendor Activity Detail report in IFAS.

| Accoun<br>Supplie | ting Principals In<br>r       | C (Actions)               |                      |                                          |                         |                |                       |                      |              |
|-------------------|-------------------------------|---------------------------|----------------------|------------------------------------------|-------------------------|----------------|-----------------------|----------------------|--------------|
| Supplier ID       | SU2087                        |                           | Address              | Dept CH 14031<br>PALATINE, IL 60055-4031 |                         |                | B Navigat             | e Supplier Hierarchy |              |
| Approval Stat     | us Change Request in Process  |                           |                      | United States of America                 |                         |                | 宮 <u>+1 (904) 360</u> | <u>2684</u>          |              |
| Overview          | Contracts and Purchase Orders | Invoices and Payments     | Supplier Connections | Tax Information C                        | Questionnaire Responses | Custom Reports | Change History        | Process History      |              |
|                   |                               |                           |                      |                                          |                         |                |                       |                      | 11.1.1.1.1.1 |
| Summary           | Contact Information Suppli    | er Contacts Payment Detai | Is Settlement Bank   | Accounts Alternate N                     | ames Related Worktags   | Classification | Assigned Roles        | Notes Attac          | hments       |

NOTE: This does not currently return any information. The Find Journal Lines with Worktag report will allow you to verify a payment has been made. If you need additional, detailed information on payments, send an email to asuep@myworkday.com.

## Using Find Suppliers

## You can also search using Find Suppliers

IRS 1099 Supplier No

Supplier Status

Active

Supplier ID

SU002295

Supplier

Category

Other

Customer

Account Number

Supplier Group

DUNS

Number

- Enter Find Suppliers in search bar
- Enter supplier name

← Find Suppliers (Actions)

Supplier Name

Group, Inc.

1 item

Supplier

Q

Supplier Aramark Food and Support Services Group, Inc.

Aramark Food and Support Services

· Verify supplier details

|         | Assu Fo           | undation             | Q find su       | upplier              |                          |              |    |
|---------|-------------------|----------------------|-----------------|----------------------|--------------------------|--------------|----|
| S       | Fi                |                      |                 |                      |                          |              |    |
|         | Sup               | plier                |                 | Aramark              |                          | $\times$     |    |
|         | Supplier Name     |                      | Search R        | (3)                  |                          |              |    |
|         | Supplier ID       |                      |                 | Aram<br>Servi        |                          |              |    |
|         | Sup               | Supplier Status      |                 | Aram<br>LLC (        |                          |              |    |
|         | Supplier Category |                      | Aram<br>Dowr    |                      |                          |              |    |
|         | Sup               | plier Group          |                 |                      |                          | :=           |    |
|         |                   |                      |                 |                      |                          | ∎            | 8  |
|         |                   |                      |                 |                      |                          |              |    |
|         |                   |                      |                 |                      |                          |              | ." |
| lternat | te Name           | Supplier<br>Contacts | Parent Supplier | IRS 1099<br>Supplier | Remit-To Address         | Worktag Only |    |
|         |                   |                      |                 | No                   | 9500 E Via de Ventura Rd |              |    |

Suite A-100

Scottsdale, AZ 85256 United States of America

#### 9

# Requesting a new Supplier (Vendor)

- Enter Create Supplier Request in search
- Required Information
  - Supplier Name
  - TIN Type (EIN or SSN/ITIN)
  - Tax ID
  - Justification
- Completing Required Tabs
  - Contact Information
    - Phone
    - Address
    - Email (Required for ACH Suppliers)
  - Attachments
    - Completed <u>W9</u> (first page only)
    - <u>ACH</u> (must be logged in)
    - The invoice if you have it (not required)
  - ASU Affiliates are set up as supplier only
    - Address, Phone, Email, Last 4 of SSN
    - Completed <u>ACH</u> form. NO W9 REQUIRED.
  - Click OK

Request routes to EP Finance for review/approval You will receive a notification email when complete

#### **Create Supplier Request**

Complete as much information about the supplier as you know. Please include the W-9 and banking information as attachments before submitting.

| Worker                  | * Anne Johannes                                                         |
|-------------------------|-------------------------------------------------------------------------|
| Supplier Name           | *                                                                       |
| DUNS Number             |                                                                         |
| Restricted to Companies |                                                                         |
| Supplier Category       |                                                                         |
| Parent                  |                                                                         |
| Tax Authority Form Type | select one 💌                                                            |
| ТІМ Туре                | NOTE: Supplier Requests received by EP                                  |
| Tax ID                  | Finance without required supporting                                     |
| Justification           | documentation will be <u>sent back</u> for completion and resubmission. |
|                         |                                                                         |
| Contact Information     | Classification Attachments                                              |

## **Supplier Invoice Requests**

- When entering lines for supplier invoice requests, enter the gift account **FIRST**! This will auto-fill cost center, fund, and program. All lines in supplier invoice requests must be entered as **service**.
- The gift account is G and the last 5 digits of the foundation account number, i.e. 70006567 becomes G06567. Accounts entered in supplier invoice requests should default to the spending account (old 7000 or 3000). Verify this with the fund code. It will be FD320 ASUF Endowment Payout/Spending for 7000 accounts or FD300 Spendable Gifts-Temporarily Restricted for 3000 accounts.
- For all of the supplier invoice requests, you can enter multiple service lines IF AND ONLY IF the information in the header/memo field is the same for each. This can be used to reimburse someone or request funding disbursements from multiple accounts in the same document.
- The more information you include in the memo/attachments, the easier it is for ASUF to assist if you've made a mistake.
- When you submit, send an email to **Rebecca Magaña** with the following:
  - Funds to ASU: SIR# in the subject line, a pdf of the SIR document, and a pdf of the gift inquiry page.
  - Funds to Scholarship Office: SIR# in the subject line or Unit Name Award Year Scholarships, a pdf of the SIR document (named as SIR#\_unit name\_scholarship name), a pdf of the gift inquiry page, and a pdf of the Summary Balance Sheet and Income Statement page (if required).
  - Invoice for payment or pre-payment and reimbursements: SIR# in the subject line, a pdf of the SIR document, a pdf of the gift inquiry page, and a copy of the documents you attached.

## To Edit a Supplier Invoice Request

If you know you have made a mistake and need to edit a document, you can do so by navigating to your ASU Foundation Workday inbox, click archive, and select the SIR. Once you're in the SIR, you click the ... next to the "for" line and then supplier invoice request-> edit. See below for example.

### View Event

#### Supplier Invoice Request : SIR-001901, ASU on 05/04/2020 for \$6,735

| For              | Supplier Invoice Request: SIR-001901 🚥       |                          |   |        |    |
|------------------|----------------------------------------------|--------------------------|---|--------|----|
| Overall Process  | Supplier Invoice Request : SIR-001901, ASU ( | Actions                  |   | Sur    | nl |
| Overall Status   | In Progress                                  | Supplier Invoice Request |   | Edit   | j  |
| Calendars In Use | Consecutive Days (No Calendars Selected)     | Favorite                 | > | Cancel |    |
|                  |                                              |                          |   | Сору   | ł. |
| Details          | Process                                      |                          |   |        |    |

1 day(s) ago - In Progress: Multiple Parties

## Sending Funds to ASU

#### Create Supplier Invoice Request (SIR) — Replaces IFAS workflow

| Create Supp                | lier Invoice Request                                     |                        |                                                                      |
|----------------------------|----------------------------------------------------------|------------------------|----------------------------------------------------------------------|
| Supplier Invoice Request ( | empty) <b>Status</b> (empty) <b>Requester</b> An         | Johannes               |                                                                      |
| Primary Inform             | nation                                                   | Additional I           | nformation                                                           |
| Invoice Date *             | 04/22/2020                                               | Ship-To Address        | × 300 E University Drive Tempe, AZ<br>85281 United States of America |
| Invoice Received Date      | MM / DD / YYYY                                           | Payment Terms          | × Immediate                                                          |
| Company *                  | × ASUF ASU Foundation for A ∷<br>New American University | Default Due Date       | 04/22/2020                                                           |
| Supplier *                 | × ASU                                                    | Reference Type         |                                                                      |
| Remit-To Connection        |                                                          | Handling Code          | × Rush …                                                             |
| Currency *                 | × USD …                                                  | Statutory Invoice Type |                                                                      |
| Control Total Amount       | 250,000.00                                               | Freight Amount         | 0.00                                                                 |
| Supplier's Invoice Number  | Annual Expenses FY20                                     | Tax Amount             | 0.00                                                                 |
|                            | NOTE: Special characters                                 | e not allowed in Memo  | GF00000000402 - RC0075                                               |

- Populating Invoice Template ٠
  - Enter Invoice date if needed
    - If not use default
  - Invoice Received Date (N/A)
    - Not required or needed
  - Company = ASUF
  - Supplier = ASU

- Currency defaults
- Control Total = Invoice Amount
- Enter Supplier's Invoice Number
  - If none, enter description •
  - **NO special characters** •
- Add attachments if needed
- Address defaults
- **Payment Terms defaults**
- Enter Memo Details: • Either Cost Center - Program -Revenue Code (RC0075) or Gift account (GF 12 digits) -Revenue Code (RC0075)

## Sending Funds to ASU (Continued)

| Lines Attachments    Attachments    Attachments     Attachments | Add addii<br>lines as n<br>Lines in<br>Goods Line<br>Service Line<br>Item<br>Item Description<br>Spend Category<br>Quantity<br>Quantity<br>Cunit Cost<br>Extended Amount<br>Cost Center<br>*Fund<br>Gift in<br>Forgram | tional inj cjVY<br>eeded<br>× SC7000 Payments to ASU<br>× SC7000 Payments to ASU<br>0<br>50,000.00<br>× CC00300 ASUF Gifts<br>× FD300 Spendable Gifts-<br>Temporarily Restricted<br>× G00646 Accounting<br>Scholarship<br>× PG0003 Function: Program | Comple<br>Ente<br>Ente<br>Ente<br>Ente<br>Comple<br>Ente<br>Click S<br>Rou<br>Note | ete Lines Tab<br>ect Services (must be s<br>er Spend Category – P<br>er Extended Amount (li<br>inter Gift Number <u>First</u><br>If Gift is entered = Cos<br>All spend on ASU (<br>er memo details as nee<br>ete Attachments Ta<br>er attachment(s) to sup<br>submit <u>submit</u> - syst<br>ites request through B<br>e SIR# for future refere | services, ASUF does not use<br>ayments to ASU = SC7000<br>ne total must equal control total)<br>– Use Crosswalk if needed<br>st Center, Fund and Program<br>Gifts = Program PG0003<br>eded<br>ab<br>oport transaction if required<br>tem assigns SIR#<br>P for needed approvals<br>ence | e goods)<br>n default |
|-----------------------------------------------------------------|----------------------------------------------------------------------------------------------------|----------------------------------------------------------------------------------------------------|------------------------------------------------------------------------------------|----------------------------------------------------------------------------------------------------|----------------------------------------------------------------------------------------------------|-----------------------|
| Memo GF00000000<br>C<br>h                                       | Additional Worktags                                                                                                    | te Header Line                                                                                                    | e information<br>g detail.                                                         | Supplier Invoice Request : SIR-001759 ASU<br>Up Next<br>Accounts Payable Data Entry Specialist<br>Review Supplier Invoice Request<br>Due Date 04/23/2020                                                                                                    | J on 04/22/2020 for \$250,000.00 (Attorne) Do Another Create Supplier Invoice Request                                                                                                    |                       |

# Sending Funds to ASU Scholarship Office

• Create Supplier Invoice Request (SIR) — Replaces IFAS workflow

| Create Supplier Invoice Request                                        |                                                                             |          |
|------------------------------------------------------------------------|-----------------------------------------------------------------------------|----------|
| upplier Invoice Request (empty) Status (empty) Requester Anne Johannes |                                                                             |          |
| Primary Information                                                    | Additional Information                                                      |          |
| nvoice Date * 12 / 13 / 2019                                           | Ship-To Address 300 E University Drive Tempe<br>85281 United States of Amer | AZ<br>ca |
| nvoice Received Date MM / DD / YYYY                                    | Payment Terms × Immediate                                                   |          |
| Company ★ ASUF ASU Foundation for A … ⋮=<br>New American University    | Default Due Date 12/13/2019                                                 |          |
| upplier * X ASU Scholarship Office … 🗄                                 | Reference Type                                                              |          |
| emit-To Connection (empty)                                             | Handling Code                                                               |          |
| urrency * × USD … 📃                                                    | Statutory Invoice Type                                                      |          |
| ontrol Total Amount 3,000.00                                           | Freight Amount 0.00                                                         |          |
| upplier's Invoice Number Winter Scholarship                            | Tax Amount 0.00                                                             |          |
|                                                                        | Memo GF920404099972                                                         | ]        |
| $\frown$                                                               |                                                                             |          |

- Populating Invoice Template
  - Enter Invoice date if needed
    - If not use default
  - Invoice Received Date (N/A)
    - Not required or needed
  - Company = ASUF
  - Supplier = ASU Scholarship Office
  - Currency defaults
  - Control Total = Invoice Amount
  - Enter Invoice Number
    - Scholarship name/term
  - Add attachments if needed
  - Address defaults
  - Payment Term defaults
  - Enter Memo Details
    - ASU Item Type #
    - Must put GF in front

## Sending Funds to ASU Scholarship Office (continued)

| Lines Attachments   |                     |                                                                                                    |    |
|---------------------|---------------------|----------------------------------------------------------------------------------------------------|----|
| _                   |                     |                                                                                                    |    |
| (+) Add             |                     |                                                                                                    |    |
| SC7100 Scholarships | Lines 🔟             | _                                                                                                    |    |
|                     | Goods Line          |                                                                                                    |    |
|                     | O Service Line      |                                                                                                    |    |
|                     |                     | -                                                                                                    |    |
|                     | Item                |                                                                                                    | ≡  |
|                     | Item Description    |                                                                                                    |    |
|                     | Spend Category      | × SC7100 Scholarships                                                                                                    | =  |
|                     | Quantity            | 0                                                                                                    |    |
| _                   | Unit Cost           | 0.00                                                                                                    |    |
|                     | Extended Amount     | 3,000.00                                                                                                    |    |
| C                   | *Cost Center        | × CC00300 ASUF Gifts ····                                                                                                    | ∷≡ |
|                     | *Fund               | × FD320 ASUF Endowment<br>Payout/Spending                                                                                    | ≔  |
| 1                   | Gift 💥              | × G05000 Dr. Ronald E. Thomas and<br>Sharon W. Thomas Ira A. Fulton<br>Schools of Engineering Endowed<br>Graduate Fellowship | := |
| l                   | Program             | × PG0003 Function: Program                                                                                                   | ∷≡ |
|                     | Additional Worktags |                                                                                                    | ∷≡ |

- Complete Lines Tab
  - Select Services
  - Enter Spend Category (Use Crosswalk Scholarships = SC7100)
  - Enter Extended Amount (needs to equal Control Total on previous slide)
  - Enter Gift Number <u>First</u> Use Crosswalk
  - If Gift is entered = Cost Center, Fund and Program default
    - All spend on ASU Gifts = (Program PG0003)
  - Enter additional memo or internal memo notes as needed (not required)

#### Complete Attachments Tab

- Enter attachment(s) to support transaction if required
- Click Submit \_\_\_\_\_ system assigns SIR#
  - Routes request through BP for needed approvals

| • | Jot down SIR#<br>for future reference | You have submitte<br>Supplier Invoice Request | d<br>SIR-000004, ASU Scholarship Office on 12/13/20 | 19 for \$3,000.00 (Actions)     |
|---|---------------------------------------|-----------------------------------------------|-----------------------------------------------------|---------------------------------|
|   |                                       | Up Next                                       |                                                     | Do Another                      |
|   |                                       | Gift Approver                                 |                                                     | Create Supplier Invoice Request |
|   |                                       | Gift Manager                                  |                                                     |                                 |
|   |                                       | Approval by Cift Approver or Cift Mapager     |                                                     |                                 |

# Submitting an Invoice for Payment, Pre-Payment, or Reimbursement

Create Supplier Invoice Request (SIR) - Replaces IFAS workflow

- Enter Invoice Date (required)
- Company = ASUF
- Enter Supplier
- Currency defaults
- Enter Control Total = Invoice amount
- Enter Invoice Number
  - If no number, enter unique criteria
- Ship-To Address defaults
- Payment Term defaults
  - Change as needed
- Enter Memo details as needed

| Croate Supplier Invoice | Doguoe |
|-------------------------|--------|
| CIERCE SUDDIEL INVOICE  | Reduca |

(empty)

Supplier Invoice Request

| tion                                                     |                                                                                                    |
|----------------------------------------------------------|----------------------------------------------------------------------------------------------------|
| * 11/01/2019 🛅                                           |                                                                                                    |
| MM / DD / YYYY                                           |                                                                                                    |
| * X ASUF ASU Foundation for A<br>New American University | ∷≡                                                                                                    |
| * Creative Communications Inc                            | ≔                                                                                                    |
| (empty)                                                  |                                                                                                    |
| * × USD …                                                | ∷≡                                                                                                    |
| 1,500.00                                                 |                                                                                                    |
| 4058                                                     |                                                                                                    |
|                                                          | tion         * 11 / 01 / 2019         MM / DD / YYYY         MM / DD / YYYY         * × ASUF ASU Foundation for A<br>New American University         * × Creative Communications Inc         (empty)         * × USD         1,500.00         4058 |

Status (empty)

Requester

Anne.

#### Additional Information

| Ship-To Address        | ☆ 300 E University Drive Tempe, AZ<br>85281 United States of America | ≣  |
|------------------------|----------------------------------------------------------------------|----|
| Payment Terms          | × Immediate                                                          | ∷≡ |
| Default Due Date       | 11/01/2019                                                           |    |
| Reference Type         |                                                                      | ∷≡ |
| Handling Code          |                                                                      | ∷≡ |
| Statutory Invoice Type |                                                                      | ≔  |
| Freight Amount         | 0.00                                                                 |    |
| Tax Amount             | 0.00                                                                 |    |
| Memo                   | Banner for Donor Dinner                                              |    |

## Submitting an Invoice (continued)

| Lines Attachment                               | s                          |                      |             |       |
|------------------------------------------------|----------------------------|----------------------|-------------|-------|
| (+) Add                                        |                            | Add ad               | ditional in | voice |
| SC8221 Other Profe<br>Services<br>1,500.00 USD | essional                   |                      | needed      |       |
| Lines 🗇                                        | _                          |                      |             |       |
| Goods Line Service Line                        | ]                          |                      |             |       |
| Item                                           |                            |                      | ≔           |       |
| Item Description                               |                            |                      |             |       |
| Spend Category                                 | × SC8221 Other<br>Services | Professional         | ··· :=      |       |
| Quantity 0                                     |                            |                      |             |       |
| Unit Cost 0.                                   | .00                        |                      | _           |       |
| Extended Amount                                | 1,500.00                   |                      | ]           |       |
| *Cost Center                                   | × CC00300 A                | SUF Gifts            | ∷≡          |       |
| *Fund                                          | × FD320 ASU<br>Payout/Spe  | F Endowment<br>nding | :≡          | l     |
| Gift                                           | × G02117 Arm<br>Operating  | nstrong Award        | ··· :=      | ſ     |
| Program                                        | × PG0003 Fur               | nction: Program      | :≡          | J     |
| Additional Worktags                            | search                     |                      | :=          |       |

## Complete Lines Tab

- Select Services
- Enter Spend Category (Use Object Cross Reference for coding)
- Enter Extended Amount
- Enter Gift Number <u>First</u> Use Crosswalk
  - If Gift is entered = Cost Center, Fund and Program default
    - All spend on ASU Gifts = (Program PG0003)
- Enter additional memo or internal memo notes as needed (not required)

### Complete Attachments Tab

- Enter attachment(s) to support transaction if required
- Click Submit system assigns SIR#
  - · Routes request through BP for needed approvals
  - Jot down SIR# for future reference

#### You have submitted

Supplier Invoice Request SIR-000023, Creative Communications Inc. on 11/01/2019 for \$1,500.00 (Actions)

## Information, attachments, process:

## • Sending Funds to ASU

In the memo field, enter the ASU account using the same format used in IFAS. Either Cost Center Program - Revenue Code (RC0075) or Gift account (GF 12 digits) - Revenue Code (RC0075). No
attachments required. When you submit, send an email to Rebecca Magaña with the SIR# in the subject
line, a pdf of the SIR document, and a pdf of the gift inquiry page.

## • Sending Funds to Scholarship Office

In the memo field, enter the scholarship item type using the same format used in IFAS. This is GF + the item type. Add attachments if needed. When you submit, send an email to Rebecca Magaña with the SIR# in the subject line, a pdf of the SIR document (named as – SIR#\_unit name\_scholarship name), a pdf of the gift inquiry page, and a pdf of the Summary Balance Sheet and Income Statement. All combined into one document per SIR.

### Submitting an Invoice for Payment

 In Supplier's Invoice Number, enter the supplier provided invoice number. If the invoice does not provide one, enter unique criteria relating to the payment (i.e. name of company and date). In the Memo field, enter additional information about the business purpose. (i.e. needed for donors, end of year event, etc.). Attach the original invoice. When you submit, send an email to **Rebecca Magaña** with the SIR# in the subject line, a pdf of the SIR document, a pdf of the gift inquiry page, and a copy of the documents you attached.

## Information, attachments, process (continued):

## • Submitting an Invoice for Pre-payment

In Supplier's Invoice Number, enter the supplier provided invoice or proposal/quote number. If the invoice does not provide one, enter unique criteria relating to the payment (i.e. name of company and date). In the Memo field, you can enter additional information about the business purpose. (i.e. conference event, needed for donors, end of year event, etc.). You will need to attach the original invoice or proposal/quote, completed <u>business meals form</u>, and RSVP list. When you submit, send an email to **Rebecca Magaña** with the SIR# in the subject line, a pdf of the SIR document, a pdf of the gift inquiry page, and a copy of the documents you attached.

## • Submitting a Reimbursement

 In Supplier's Invoice Number, enter unique criteria relating to the reimbursement (i.e. Last name of Person being reimbursed and date of event). In the Memo field, you should enter information about the event (i.e. Conference Name, Faculty or Director Search, etc.). You will need to attach original itemized receipts, completed <u>business meals form</u>, and list of attendees. When you submit, send an email to **Rebecca Magaña** with the SIR# in the subject line, a pdf of the SIR document, a pdf of the gift inquiry page, and a copy of the documents you attached. If the receipt is not split into alcohol/food, the Dean's Office can provide a meal calculator to determine what should be charged to ASU/ASUF. It will also show the tip %. If the tip amount is over the 20% maximum, you will need to reduce the total being reimbursed.

## Supplier (Vendor) Invoice Instance Status

| YOU have submitted<br>Supplier Invoice Request : SIF                                                                                                    | R-000023, Creative Commu                                                                                                    | nications Inc. on | 11/01/2019 for \$1,50 | 0.00 (Actions) |                                                                                    | ۰R         | eviewing Details of the Process                                                                                                    |
|----------------------------------------------------------------------------------------------------|----------------------------------------------------------------------------------------------------|-------------------|-----------------------|----------------|------------------------------------------------------------------------------------|------------|----------------------------------------------------------------------------------------------------|
| Up Next<br>Gift Approver<br>Gift Manager<br>Approval by Gift Approver or Gift Manager<br>Due Date 12/13/2019<br><b>Details and Process</b>                                               |                                                                                                    |                   |                       |                | Do Another<br>Create Supplier Invoice Request                                      | • B        | <ul> <li>Previously Instance Status</li> <li>efore exiting screen</li> <li>Expand Details and Process</li> <li>Select the Process Tab</li> </ul>           |
| For         Supplier Invoice Request: SIR           Overall Process         Supplier Invoice Request: SIR           Overall Status         In Progress           Details         Process | For         Supplier Invoice Request: SIR-000023           Overall Process         Supplier Invoice Request: SIR-000023, Creative Communications Inc. on 11/01/2019 for \$1,500.00           Overall Status         In Progress           Details         Process |                   |                       |                | ting Process (BP) has cha<br>accounts Payable for first<br>oprover and Gift Manage | nged.<br>r | <ul> <li>Select the Process fab</li> <li>Review Status         <ul> <li>Locate Awaiting Action</li> <li>System automatically routes</li> </ul> </li> </ul> |
| Process History 5 items Process                                                                                                    | Step                                                                                                    | Status            | Completed On          | Due Date       | -                                                                                  | 1          | task to individual(s) in the next action role                                                                                                    |
| Supplier Invoice Request Event                                                                                                    | Supplier Invoice Request Event                                                                                                    | Step Completed    | 12/11/2019 07:25:48   |                | Anne Johannes                                                                      |            | <ul> <li>Identify individual(s) in the role</li> </ul>                                                                                                    |
| Supplier Invoice Request Event                                                                                                    | Approval by Gift Approver or Gift                                                                                                    | Awaiting Action   | AM                    | 12/13/2019     | Andrew Jaynes [C] (Gift Approver)                                                  |            | <ul> <li>Follow up if needed</li> </ul>                                                                                                    |
|                                                                                                    | Manager                                                                                                    |                   |                       |                | Hal Haanes [C] (Gift Approver)                                                     |            | <ul> <li>How do you find the status if you've</li> </ul>                                                                                                   |
|                                                                                                    |                                                                                                    |                   |                       |                | Katherine Howland O'Brien [C] (Gift Manager)                                       |            | already exited the screen?                                                                                                    |
|                                                                                                    |                                                                                                    |                   |                       |                | Melanie Knerr [C] (Gift Approver)                                                  |            | <ul> <li>See next slide</li> </ul>                                                                                                    |

# Supplier Invoice Instance Status (continued)

Finding the status if you've exited original entry screen or need to find at a later date. YOU CAN ONLY SEARCH BY SIR # THAT YOU INITIATED.

- Enter SIR# into search field
- Hit enter

| Search Results 1 items               |                          |
|--------------------------------------|--------------------------|
| All of Workday                       |                          |
| Supplier Invoice Request: SIR-000023 | Supplier Invoice Request |

- Click on above link
- Select Process History Tab
  - Review Status
    - Locate Awaiting Action
  - Identify individual(s) in role
    - Follow up as needed

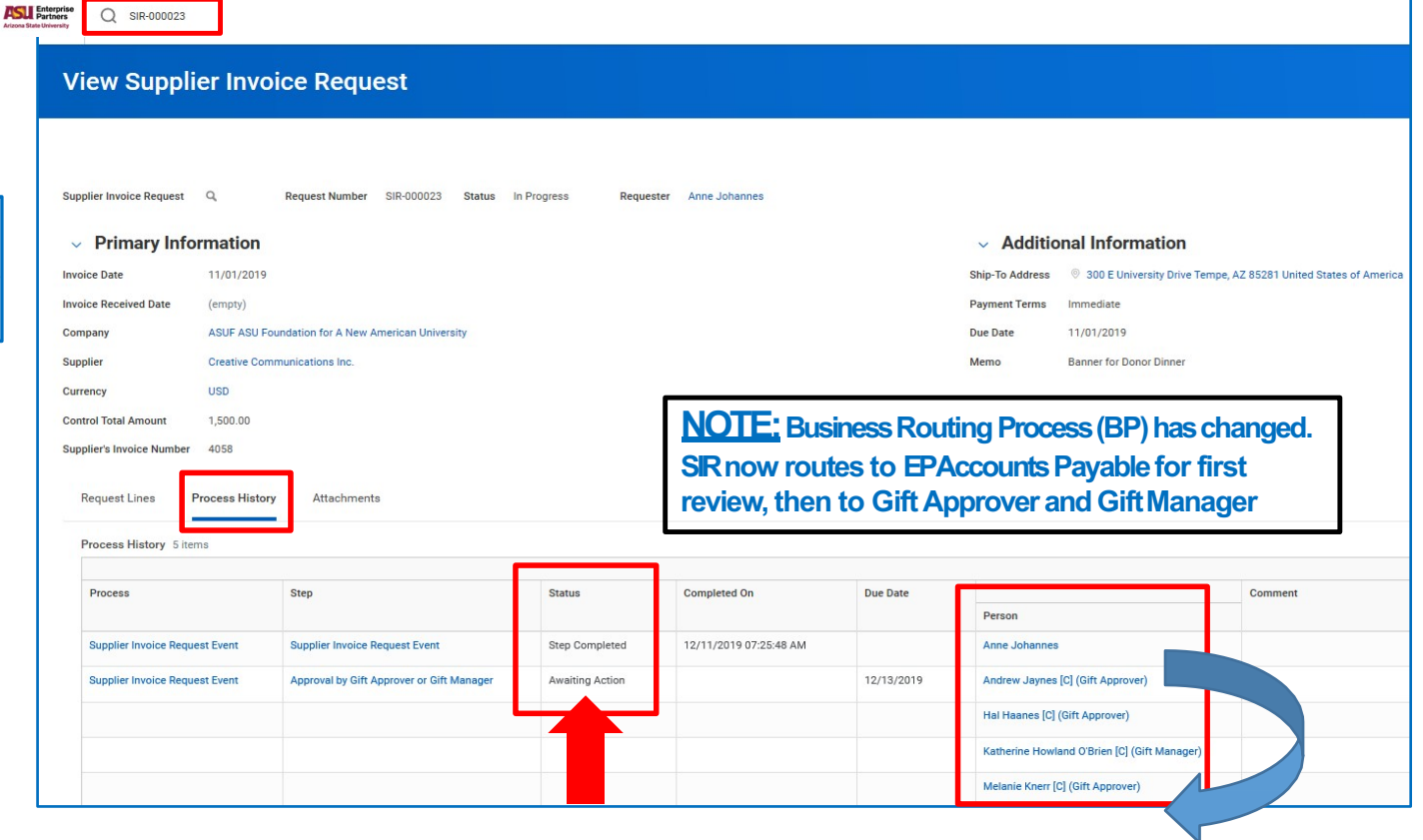

# **Gift Inquiry**

- Gift Inquiry
  - Company default is ASUF
  - Period Selections
    - Current Period = detail through current date
    - Prior Period = last date of previous month
  - Can search by:
    - Gift, i.e. G02392
    - Gift Hierarchy, i.e. B1701
  - Click OK

## **Gift Inquiry**

| Company         | * | × ASUF ASU Foundation for A<br>New American University | ≔ |
|-----------------|---|--------------------------------------------------------|---|
| Period          | * | × 2020 - 08 Feb                                        | ≔ |
| Gift Hierarchie | s |                                                        | ≔ |
| Gift            |   |                                                        | ≔ |

# Gift Inquiry (Continued)

- Report Display
  - Any blue text is a link to additional information
  - Available Balance = funds available to spend
  - Available Cash Balance does not include pending AP transactions

| On at One                               |                                | ····                                                    |                                 |                                 |                                                     |                              |                                                                                                    |                                                                                                    |                |                           |        |                           | Ba               | ance                 |
|-----------------------------------------|--------------------------------|---------------------------------------------------------|---------------------------------|---------------------------------|-----------------------------------------------------|------------------------------|----------------------------------------------------------------------------------------------------|----------------------------------------------------------------------------------------------------|----------------|---------------------------|--------|---------------------------|------------------|----------------------|
| Cost Cer<br>Company ASUR<br>Period 2019 | ASU Foundation for A Net       | W American University                                   | Gift G04100 Gift F              | Holding Account                 |                                                     |                              |                                                                                                    |                                                                                                    |                |                           |        |                           | \$98,705         | .56                  |
| Cost Center                             | Gift                           | Company                                                 | College/Organization<br>Level 4 | College/Organization<br>Level 5 | Fund                                                | CAE Purpose                  | CAE2 Restriction<br>Description                                                                                                    | Gift Approver                                                                                                    | Gift Manager   | Gift Financial<br>Analyst | Status | Available Cash<br>Balance | Accounts Payable | Available<br>Balance |
| CC00300 ASUF<br>Gifts                   | G04100 Gift Holding<br>Account | ASUF ASU Foundation<br>for A New American<br>University |                                 |                                 | FD300 Spendable Gifts-<br>Temporarily<br>Restricted | Other Restricted<br>Purposes | This account will<br>be used to hold<br>gift deposits until<br>they are<br>processed<br>through Advance.<br>(Replacing<br>10094100.) | Anne Johannes<br>Brett Pesick<br>Chandra Rickard<br>Cheryl O'Toole<br>Ellen Milstone<br>Ginny DeSanto<br>Lisa Jacobson | Tamara<br>Reed | Megan Kashuba<br>[C]      | Active | \$240,280.56              | (\$141,575.00)   | \$98,705.56          |

Available

# Gift Inquiry (Continued)

- Endowment Account Report Display
  - Available Balance = funds available to spend
  - Available Cash Balance does not include pending AP transactions
  - Gift Value shows total donation. If less than \$25,000, account will not have a payout.

| ← Gift Inq                          | uiry Actions                        |                   |                                        |                         |                                                                                                |                                  |                              |                                                                    |                                                                                  |                      | \$44,8   | 86.19       | \$250,0      | 00.00        | 3          |
|-------------------------------------|-------------------------------------|-------------------|----------------------------------------|-------------------------|------------------------------------------------------------------------------------------------|----------------------------------|------------------------------|--------------------------------------------------------------------|----------------------------------------------------------------------------------|----------------------|----------|-------------|--------------|--------------|------------|
| Company ASUF AS<br>Period 2020 - 08 | :U Foundation for A New Am<br>3 Feb | erican University | Gift G02345 E                          | xcellence in Humanities | Endowment                                                                                      |                                  |                              |                                                                    |                                                                                  |                      |          | 1           | 1            |              |            |
| 1 item<br>College/Organization      | Gift Type                           | Status            | Investment Pool                        | CAE Purpose             | Alternate Purpose                                                                              | Purpose                          | Gift Manager                 | Gift Approver                                                      | Gift Financial Analyst                                                           | Available/Investable | Accounts | Available   | Gift Value   | ⊠≣           | <b>.</b> " |
|                                     | Pooled<br>Endowment                 | Active            | LTIP - Long Term<br>Investment<br>Pool | Academic<br>Divisions   | Beneficiary Discretion-<br>Perm<br>Fully-Executed<br>Agreement<br>Std Silent Under Water<br>PO | Support of<br>the<br>humanities. | Sarah Beth<br>Cushing<br>[C] | Amy Kuhns<br>[C]<br>Mindy Knicely<br>[C]<br>Tricia Quitmeye<br>[C] | Eve Johnson<br>Michele Daley<br>[C]<br>Tanner Greyn<br>[C]<br>TANYA MARUN<br>[C] | \$44,886.19          | 0.00     | \$44,886.19 | \$250,000.00 | \$274,318.98 |            |

Gift Value

Available

Balance

## Summary Balance Sheet and Income Statement by Gift/Fund

| Summary Balance Sh                                                                                                    | eet and Income Statement by Gift/Fund                                                                         |                                                                                                    |
|----------------------------------------------------------------------------------------------------|----------------------------------------------------------------------------------------------------|----------------------------------------------------------------------------------------------------|
| Instructions Use prompt that corresponds to D<br>Display By * × Gift<br>Company * × ASU Enterprise Partne<br>Consolidation<br>Period * × 2020 - 10 Apr<br>Gift Hierarchies<br>Gift | isplay By value. For example if Display By Gift Hierarchy, then input value into Gift Hierarchy prompt. If Di | <ul> <li>Summary Balance Sheet &amp; Income Statemen</li> <li>Select Run By Gift</li> <li>Company Defaults</li> <li>Select Period <ul> <li>Current Period = detail through current date</li> <li>Prior Period = last date of previous month</li> </ul> </li> <li>Enter Gift or Gift Hierarchy (HR Code)</li> <li>Click OK</li> </ul> |
| Run By *<br>Company *                                                                                                    | <ul> <li>× Gift :≡</li> <li>Search</li> <li>○ Cost Center</li> <li>○ Gift</li> </ul>                          | Report details shown on next slide                                                                                                    |

## Summary Balance Sheet and Income Statement by Gift/Fund (con't.)

• Balance Sheet Details

**ASU Enterprise Partners Consolidation** 

Gift

Run By

Company

- · blue text is a link to additional information
- Summary Balance Sheet and Income Statement by Gift/Fund or Cost Center

Gift G04857 Robert B. Cialdini Dissertation Project Prizes in Social Psychology and Psychology Endowment

#### In FD320 column

- Available cash = current funds in account
- Does not include pending AP transactions
- Other investment change = July 1 payout amount
- Those together = amount available to award

| SUMMARY BALANCE SHEET/INCOME STATEMENT |                                                                                                    |            |             |  |  |  |  |  |
|----------------------------------------|----------------------------------------------------------------------------------------------------|------------|-------------|--|--|--|--|--|
|                                        | G04857 Robert B. Cialdini Dissertation Project Prizes in Social Psychology and Psychology Endowment |            |             |  |  |  |  |  |
|                                        |                                                                                                    | FD320      | FD400       |  |  |  |  |  |
| BALANCE SHEET                          |                                                                                                    |            |             |  |  |  |  |  |
| Available Cash                         |                                                                                                    | \$1,542.02 | 0.00        |  |  |  |  |  |
| Gift Value or Principal                |                                                                                                    | 0.00       | \$52,142.66 |  |  |  |  |  |
| Other Investment Change                |                                                                                                    | \$2,086.95 | \$2,273.19  |  |  |  |  |  |
| Net Assets (Fund Balance)              |                                                                                                    | \$3,628.97 | \$54,415.85 |  |  |  |  |  |
|                                        |                                                                                                    |            |             |  |  |  |  |  |

# Find Journal Lines with Worktag Columns

- Find Journal Lines
  - Report Defaults
    - Company
    - Amount Type
    - Time Period
  - Select Period
  - Enter Criteria
    - Cost Center
    - Gift
  - Enter worktags as needed

| Company                | <b>(</b> * | × ASU Enterprise Partners<br>Consolidation                                 | • = |
|------------------------|------------|----------------------------------------------------------------------------|-----|
| Mount Type Default     | <b>1</b> * | × Activity                                                                 | =   |
| ime Period             | *          | $\times$ Current Period YTD                                                | =   |
| eriod                  | *          | × 2020 - 09 Mar                                                            | ≡   |
| ost Center Hierarchies |            |                                                                            | :=  |
| ost Center             |            |                                                                            | :=  |
| und Hierarchies        |            |                                                                            | :=  |
| und                    |            |                                                                            | :=  |
| ift Hierarchies        |            |                                                                            | :=  |
| ift                    |            | Search                                                                     | ≔   |
|                        |            | × G02392 College of Liberal<br>Arts and Sciences Dean's<br>Investment Fund |     |
| rogram Hierarchies     |            |                                                                            | :=  |
| rogram                 |            |                                                                            | ≔   |
| Vorktags               |            |                                                                            | :=  |

| Form | continued | below |
|------|-----------|-------|
|      |           |       |

| Ledger Accounts and Summaries            |                |
|------------------------------------------|----------------|
| Approved by                              |                |
| Created by                               |                |
| Absolute Debit or Credit Amount          | 0              |
| Starting Absolute Debit or Credit Amount | 0              |
| Ending Absolute Debit or Credit Amount   | 0              |
| Starting Accounting Date                 | MM / DD / YYYY |
| Ending Accounting Date                   | MM / DD / YYYY |
| External Reference ID                    |                |
| Journal Number                           |                |
| Adjustment Journal                       |                |
| Intercompany Journal                     |                |
| Journal Line Exceeds Threshold           |                |
| Recurring Journal                        |                |
| Reversed Journal                         |                |
| Filter Name                              |                |
| 0 Saved Filters Save                     |                |
| OK Cancel                                |                |

## Find Journal Lines with Worktag Columns - Payout Inquiry

- Enter Find Journal Lines in search
  - Search by Gift Hierarchy Unit HR Code
  - Enter RC5303 Endowment Pool Earning Allocation-Payout and RC5304 ASU Endow Payout Allocation in worktags
  - Select OK to run report
  - Select "Export to Excel" in top right corner

| Fund                          |                                                                            | := |
|-------------------------------|----------------------------------------------------------------------------|----|
| Gift Hierarchies              | × B1701 Liberal Arts and<br>Sciences:Dean                                  | ≔  |
| Gift                          |                                                                            | ∷≡ |
| Program Hierarchies           |                                                                            | ≔  |
| Program                       |                                                                            | ≔  |
| Worktags                      | × Revenue Category: RC5303<br>Endowment Pool Earnings<br>Allocation-Payout | ∷≡ |
|                               | × Revenue Category: RC5304 ASU<br>Endow Payout Allocation                  |    |
| Ledger Accounts and Summaries |                                                                            | ≔  |
| OK Cancel                     |                                                                            |    |

| Access First University | ıd journal                          |               |          |
|-------------------------|-------------------------------------|---------------|----------|
| Find Journal            | Lines with Work                     | tag Columns - | End User |
| Company                 | * × ASU Enterprise<br>Consolidation | e Partners 📃  |          |
| Amount Type             | * × Activity                        | :=            |          |
| Time Period             | * × Current Period                  | i ytd 🗄       |          |
| Period                  | * × 2020 - 09 Mar                   | :=            |          |
| Cost Center Hierarchies |                                     | :=            |          |
| Cost Center             |                                     | :=            |          |
| Fund Hierarchies        |                                     | :=            |          |

- Filter by Line Memo: FY20 Endowment Payout
- Payout amount will be under "ledger credit amount"
- · You can also search individual gifts
- There are no endowment payouts for accounts below the \$25,000 limit or non-endowed accounts (old 3000 accounts)

## Find Journal Lines with Worktag Columns - Payout Inquiry

| E               | F                                                    | G                                       | н                  | 1                                                                      | J                                                   | 0                     | Q                        | S                       |
|-----------------|------------------------------------------------------|-----------------------------------------|--------------------|------------------------------------------------------------------------|-----------------------------------------------------|-----------------------|--------------------------|-------------------------|
| Accounting Date | Company                                              | Fund                                    | Cost Center 🔍      | Gift 🔻                                                                 | Revenue Category                                    | Line Memo             | ▼ Ledger Credit Amount ▼ | Program 🔻               |
| 2/28/20         | ASUF ASU Foundation for A<br>New American University | FD320 ASUF Endowment<br>Payout/Spending | CC00300 ASUF Gifts | G00662 Faire Elizabeth<br>Virgin Sax Scholarship<br>Endowment          | RC5303 Endowment Pool<br>Earnings Allocation-Payout | FY20 Endowment Payout | 24,556.24 P              | 0003 Function: Program  |
| 2/28/20         | ASUF ASU Foundation for A<br>New American University | FD320 ASUF Endowment<br>Payout/Spending | CC00300 ASUF Gifts | G02251 Richard O Flynn<br>Premed Scho                                  | RC5303 Endowment Pool<br>Earnings Allocation-Payout | FY20 Endowment Payout | 1,352.60 P(              | i0003 Function: Program |
| 2/28/20         | ASUF ASU Foundation for A<br>New American University | FD320 ASUF Endowment<br>Payout/Spending | CC00300 ASUF Gifts | G02320 Jonathan and<br>Maxine Marshall<br>Distinguished Lecture Series | RC5303 Endowment Pool<br>Earnings Allocation-Payout | FY20 Endowment Payout | 23,246.38 P              | 0003 Function: Program  |
| 2/28/20         | ASUF ASU Foundation for A<br>New American University | FD320 ASUF Endowment<br>Payout/Spending | CC00300 ASUF Gifts | G02323 CLAS Annual Fund<br>Quasi Endowment                             | RC5303 Endowment Pool<br>Earnings Allocation-Payout | FY20 Endowment Payout | 11,254.15 P              | i0003 Function: Program |
| 2/28/20         | ASUF ASU Foundation for A<br>New American University | FD320 ASUF Endowment<br>Payout/Spending | CC00300 ASUF Gifts | G02333 A. Wade Smith<br>Memorial Lecture<br>Endowment                  | RC5303 Endowment Pool<br>Earnings Allocation-Payout | FY20 Endowment Payout | 8,043.66 P               | 0003 Function: Program  |
| 2/28/20         | ASUF ASU Foundation for A<br>New American University | FD320 ASUF Endowment<br>Payout/Spending | CC00300 ASUF Gifts | G02334 Philip Gene and<br>Sue Grosjean Wilcox<br>Endowment             | RC5303 Endowment Pool<br>Earnings Allocation-Payout | FY20 Endowment Payout | 20,875.76 P              | 0003 Function: Program  |
| 2/28/20         | ASUF ASU Foundation for A<br>New American University | FD320 ASUF Endowment<br>Payout/Spending | CC00300 ASUF Gifts | G02340 Gary Krahenbuhl<br>Difference Maker Endowment                   | RC5303 Endowment Pool<br>Earnings Allocation-Payout | FY20 Endowment Payout | 731.29 P(                | i0003 Function: Program |
| 2/28/20         | ASUF ASU Foundation for A<br>New American University | FD320 ASUF Endowment<br>Payout/Spending | CC00300 ASUF Gifts | G02343 Len and Rena<br>Gordon Spunky Award<br>Endowment                | RC5303 Endowment Pool<br>Earnings Allocation-Payout | FY20 Endowment Payout | 941.33 P(                | i0003 Function: Program |
| 2/28/20         | ASUF ASU Foundation for A<br>New American University | FD320 ASUF Endowment<br>Payout/Spending | CC00300 ASUF Gifts | G02345 Excellence in<br>Humanities Endowment                           | RC5303 Endowment Pool<br>Earnings Allocation-Payout | FY20 Endowment Payout | 10,956.28 P(             | i0003 Function: Program |

## Depositing Gifts to ASU Foundation and ASU

All gifts, whether to ASU or ASU Foundation, should be sent to ASU Foundation. ASU gifts will be receipted by ASU Foundation and sent to ASU Cashiering Services for deposit. ASUF will process all deposits, record the gift, and issue a gift receipt.

#### Summary of deposit process for ASUF gifts

- Complete the ASUF request for deposit form, found <u>here</u>, and the deposit bag summary worksheet, found <u>here</u>.
- Place completed deposit form with check in ASU Foundation deposit bag. All gift deposits for ASU and the Foundation, along with all non-gift deposits for the Foundation, must be received by the ASU Foundation cash receipting area in a locked deposit bag.
- Deposit bags may be delivered to the ASU Fulton Center at either the 6th floor reception desk or sent via campus mail to ASUF cash receipting Mail Code 5005 Attn: ASU Foundation Cash Receipting.
- For questions about procedures or deposits, or if the unit does not have a deposit bag, please contact Foundation Financial Services at 480-965-7825 or <u>ffsmail@asu.edu</u>.

#### Summary of deposit process for ASU gifts

- Unit receives the check made payable to ASU.
- Unit sends the check and completed deposit form (with the donor info and the ASU account number) to ASUF cash receipting Mail Code 5005 Attn: ASU Foundation Cash Receipting.
- ASUF records the gift in Salesforce and issues the gift receipt from ASU.
- The check will be sent to the cashier's office via ASUF locked bags, with the gift account included.
- The cashier's office will deposit the check to ASU and the Workday entry will be done at that point.
- Both ASU and ASUF assess a 5% unrestricted support, no matter which entity receives the gift.

## **Questions?**

## **ASU Foundation Contact Information**

The College Liaison: Rebecca Magaña, The College Dean's Office, rebecca.magana@asu.edu, 480-727-4602

ASU Foundation Email: <u>foundation.financial.services@asu.edu</u> or ffsmail@asu.edu

ASU Foundation Finance hotline: 480-965-7825 or 480-965-7850 ASU EP Workday Email: <u>asuep@myworkday.com</u> ASU EP Workday Help Desk: 480-965-7445